## **Guide to eAccess Registration**

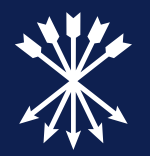

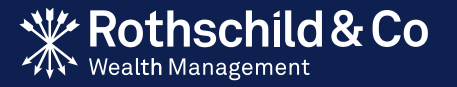

| Section 1                          |    |
|------------------------------------|----|
| Before you register: What you need | 1  |
| Section 2                          |    |
| Registering for eAccess            | 3  |
| Section 3                          |    |
| Subsequent logins                  | 16 |
| Section 4                          |    |
| Register a new device              | 20 |

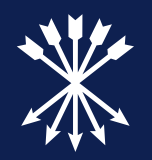

## Section 1

# Before you register: What you need

## To register for eAccess you will need five things:

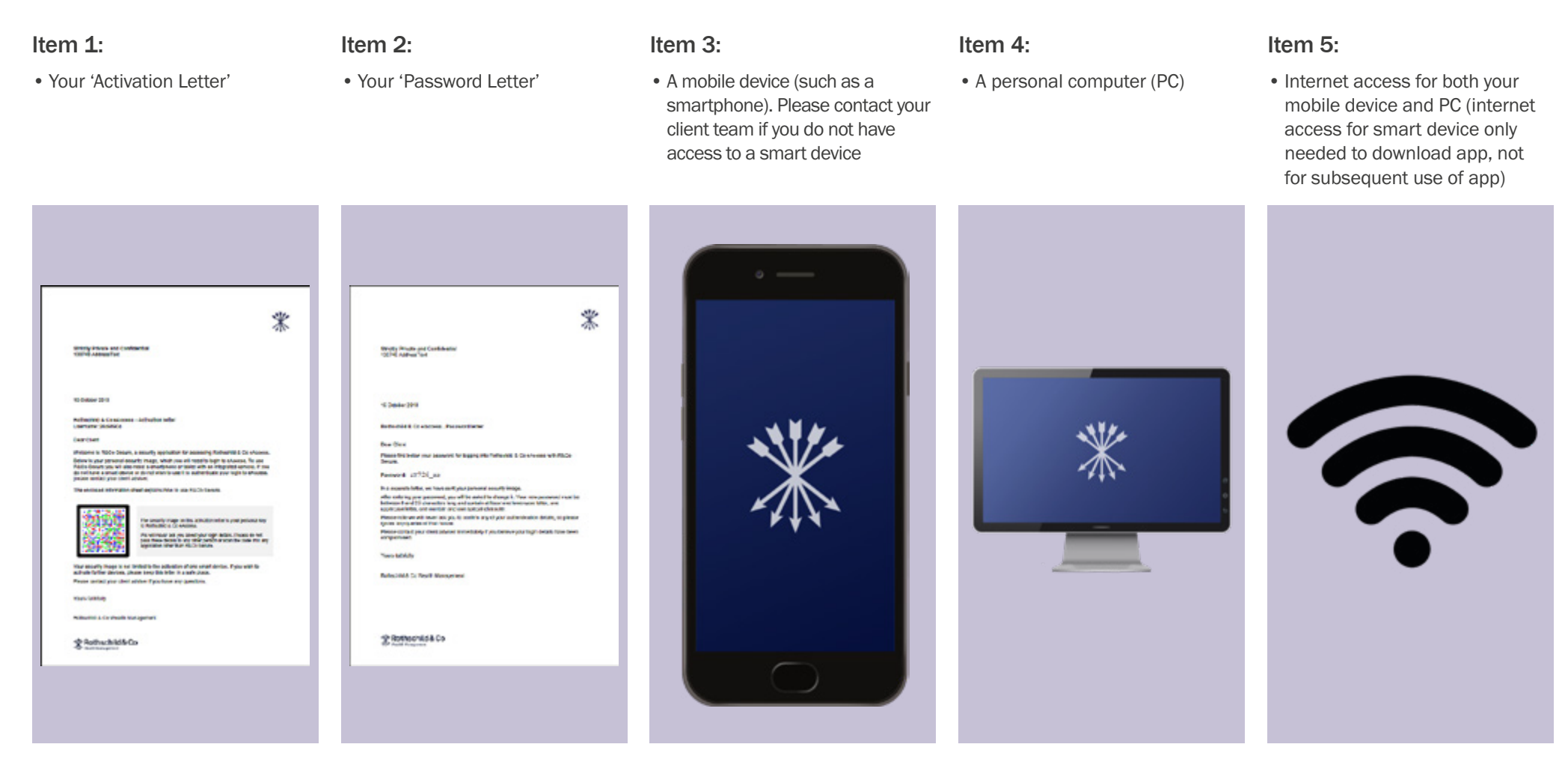

An iPad can be used in place of either a mobile device or a PC, but for the purposes of this guide, we shall use a mobile device and PC in our examples.

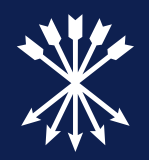

## Section 2

Registration

## Downloading the R&Co Secure app using your mobile device:

In order to register for eAccess and log-in, you will need to download the R&Co Secure app on your mobile device. This can be found on the App Store for Apple devices (as shown on the examples throughout) or on Google Play for Android devices.

#### Step 1a:

- Step 1b:
- Open the App Store by clicking on one of the icons as shown below
- Search 'R&Co Secure' in the App Store

#### Step 1c:

• Download the app. You may need to enter your Apple password

#### Step 1d:

 Once downloaded, you will find R&Co Secure on your device (you may need to swipe to locate it)

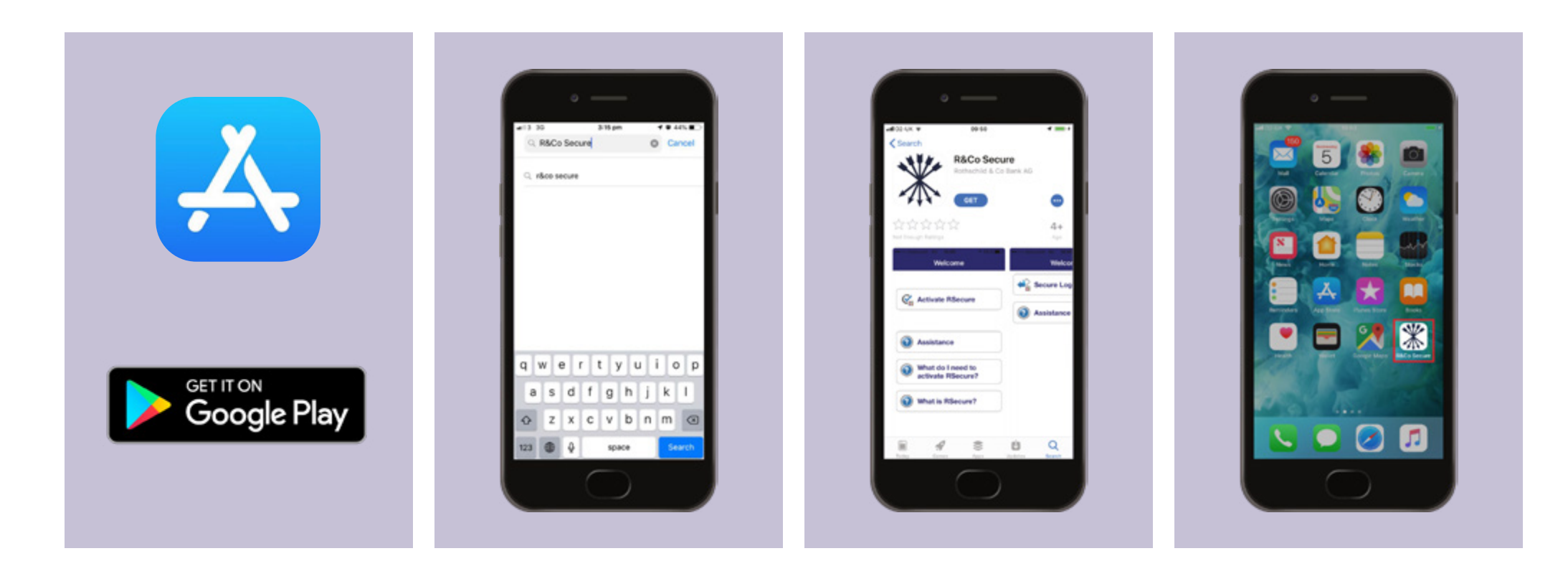

### Logging in to eAccess using your PC

#### Step 2a

• On your PC, enter https://eaccess.wm.uk.rothschildandco.com into your internet browser address bar

#### Step 2b

• Once entered, you will see the Rothschild & Co eAccess log-in page

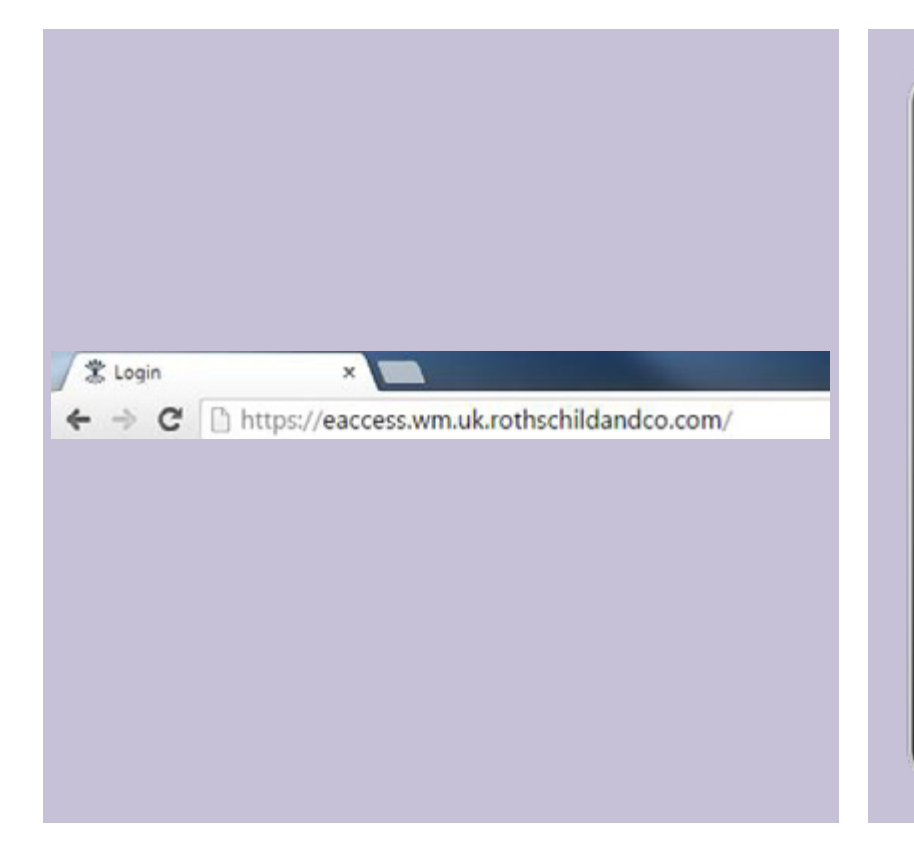

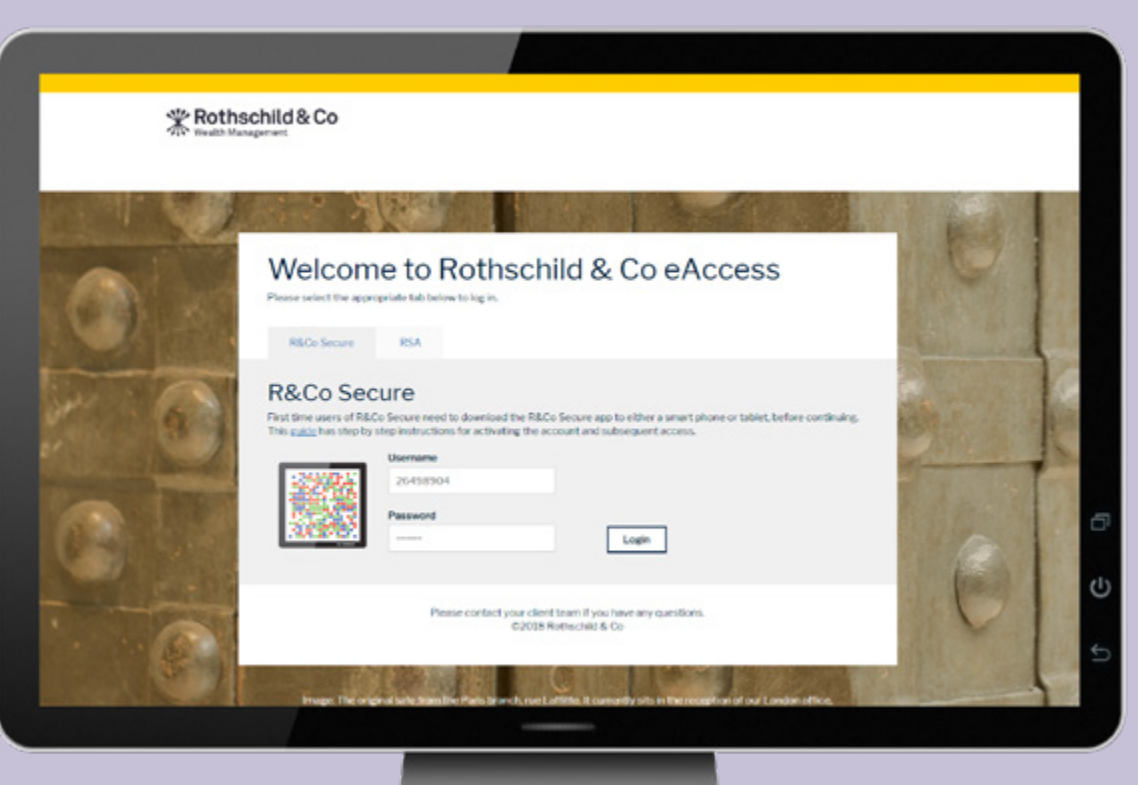

## Step 2: Registering for eAccess (cont.)

### Logging in to eAccess using your PC

To register, you will need to use your username from your 'Activation Letter' and the password from your 'Password Letter'.

#### Step 2c

• Enter your username from the 'Activation Letter' and password from the 'Password Letter' then press 'Login'. When successful, you will be asked for an 11-digit code. To get your code, continue to step 3

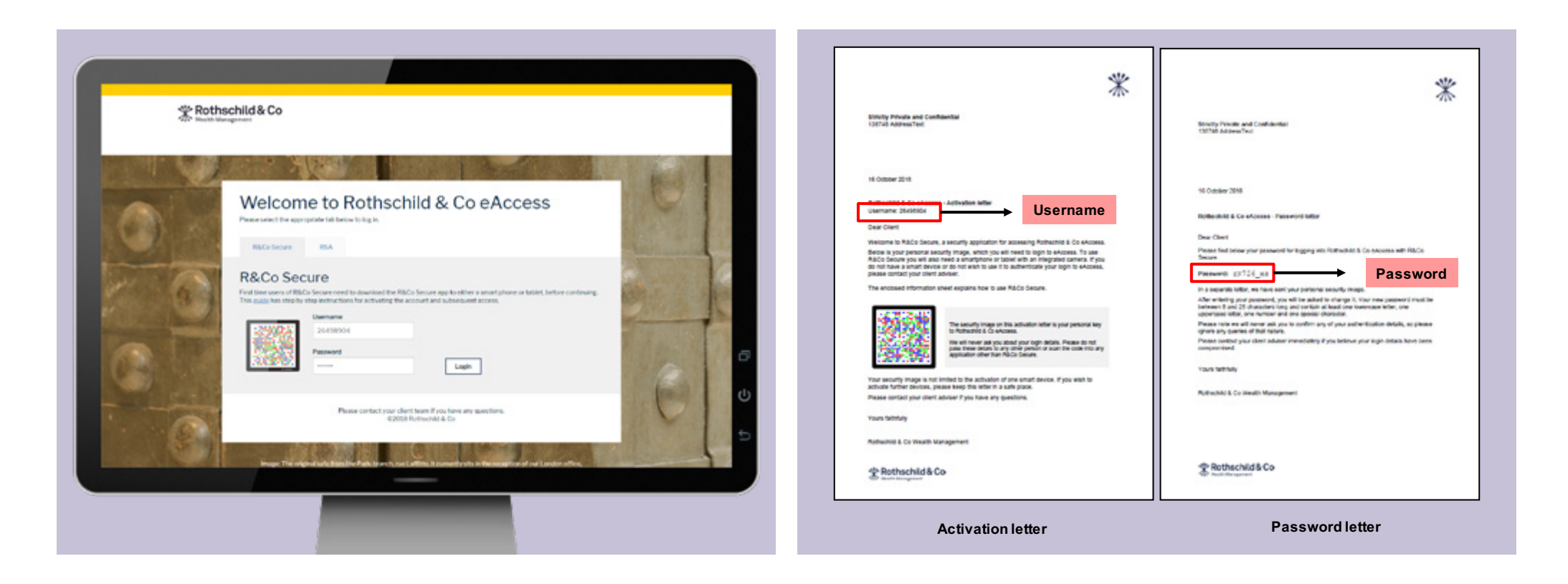

To scan your image, please open the R&Co Secure app on your mobile device.

#### Step 3a

#### Step 3b

- Open the R&Co Secure app by clicking on the You may be asked for access to icon as shown below
  - your camera, please click 'OK'

#### Step 3c

• Click the 'Accept' button to accept the terms and conditions

#### Step 3d

• To begin activation, please click 'Activate R&Co Secure'

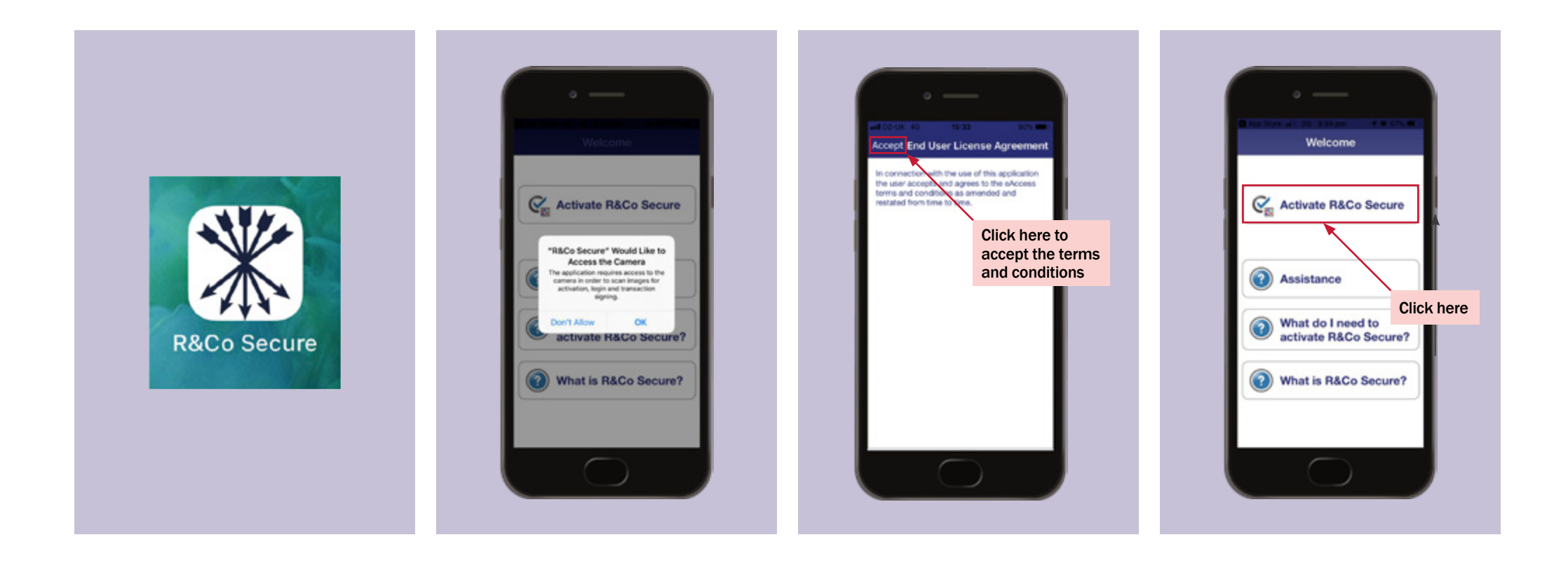

## Step 4: Entering your 11-digit code

### Scanning the image on your 'Activation Letter'

#### Step 4a

• Using the R&Co Secure app on your mobile device, please point the camera at the image on your 'Activation Letter'

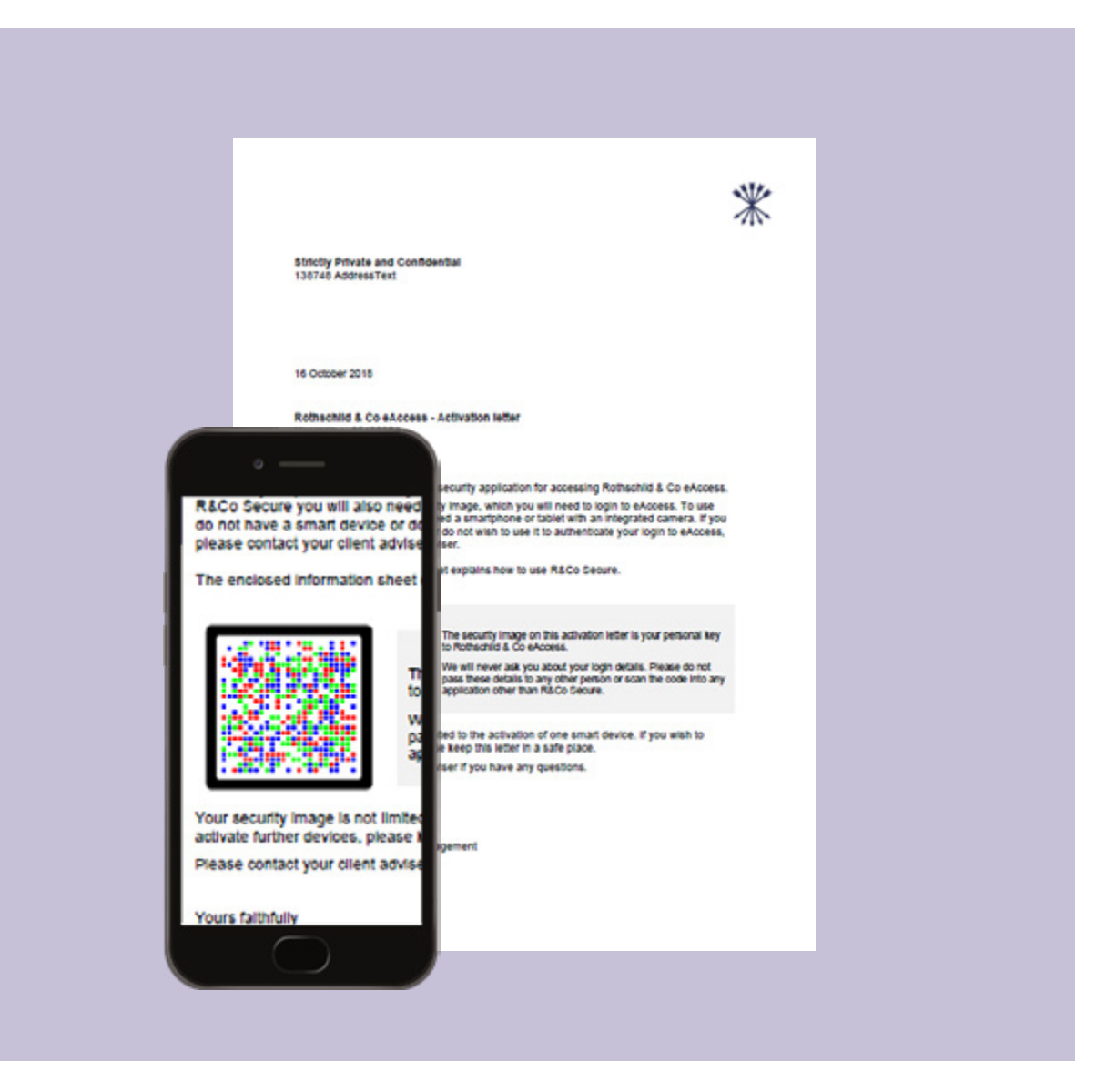

#### Step 4b

• When successful, an 11-digit code will appear on R&Co Secure

#### Step 4c

• Enter the 11-digit code into your internet browser on your PC, then press 'Verify'

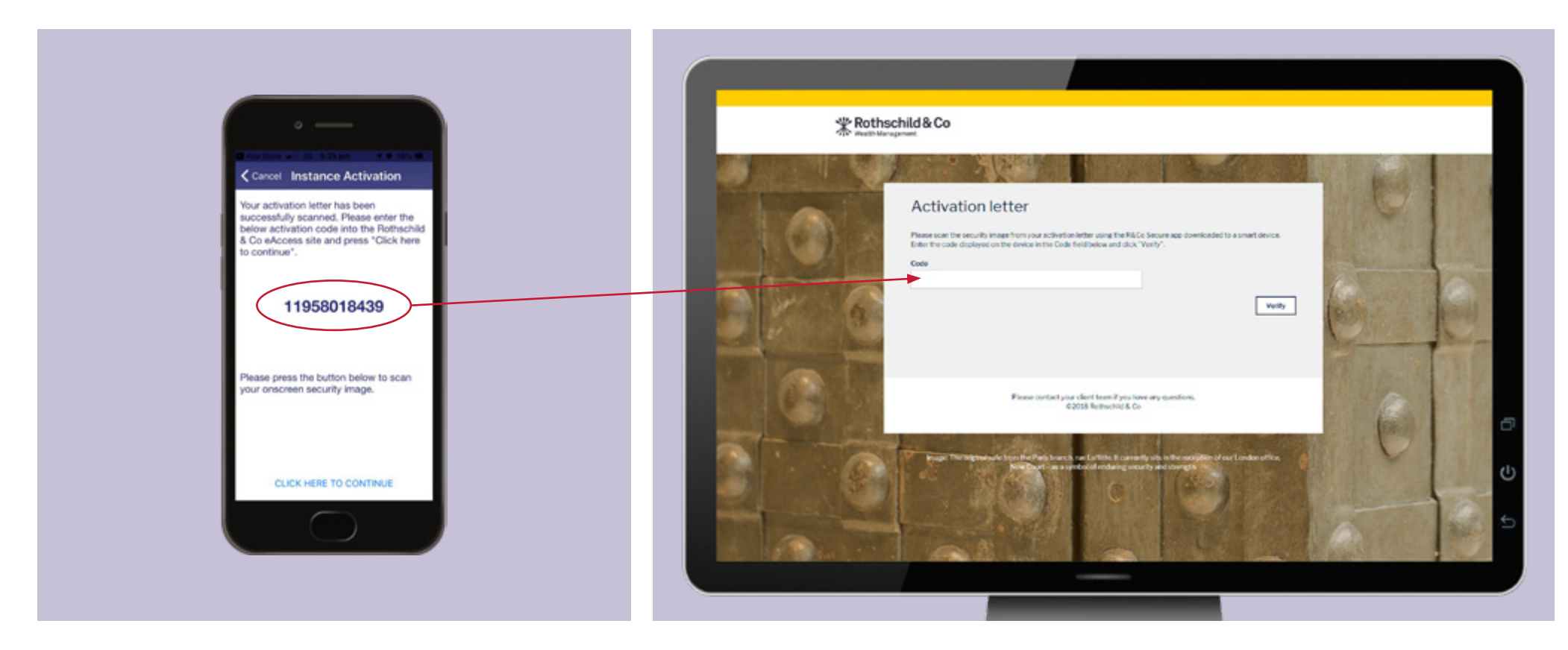

#### Step 5a

• When successful, you will be shown another image on the PC. You will need to scan this using the R&Co Secure app on your mobile device

#### Step 5b

• Press the 'CLICK HERE TO CONTINUE' button on the bottom of your mobile device screen

#### Step 5c

• Using the R&Co Secure app on your mobile device, hold your device up to the PC screen to scan the onscreen image

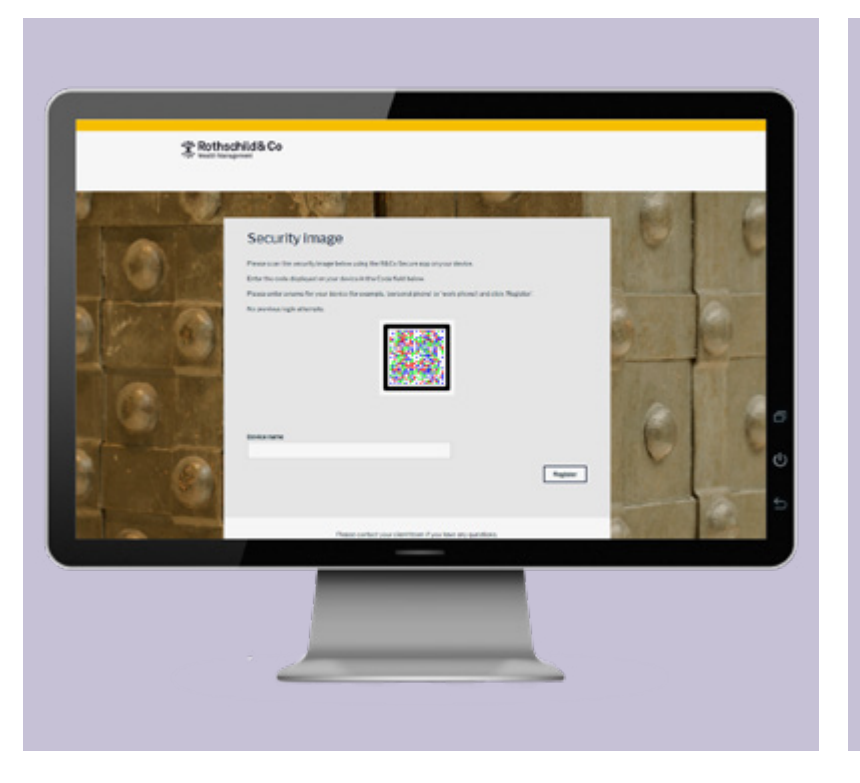

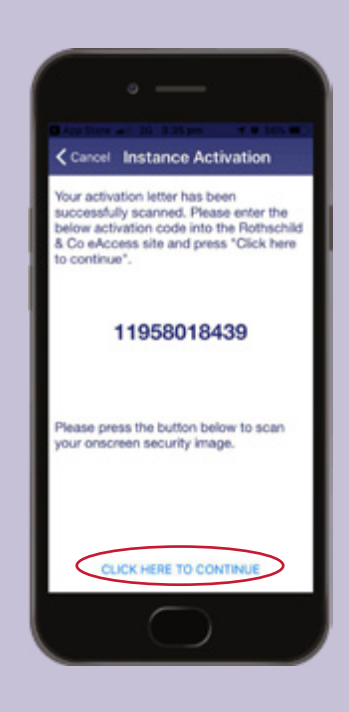

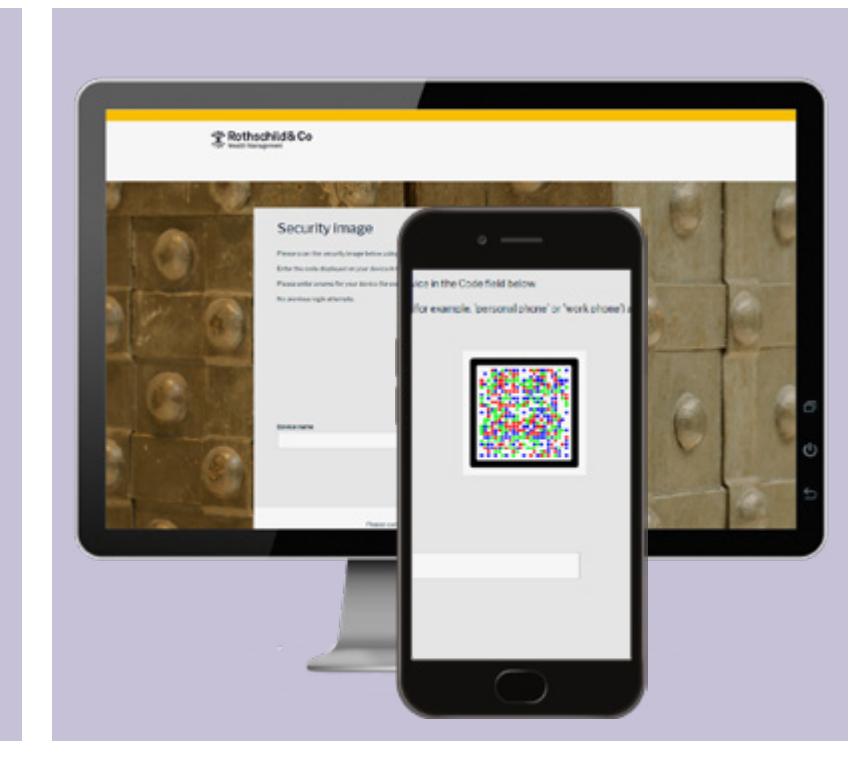

#### Step 6a

• When successful, a 7-digit code will appear on R&Co Secure

#### Step 6b

• Enter the 7-digit code into the field marked 'Code' and enter a name for your device, for example 'John's iPhone 7'. Then press 'Register'

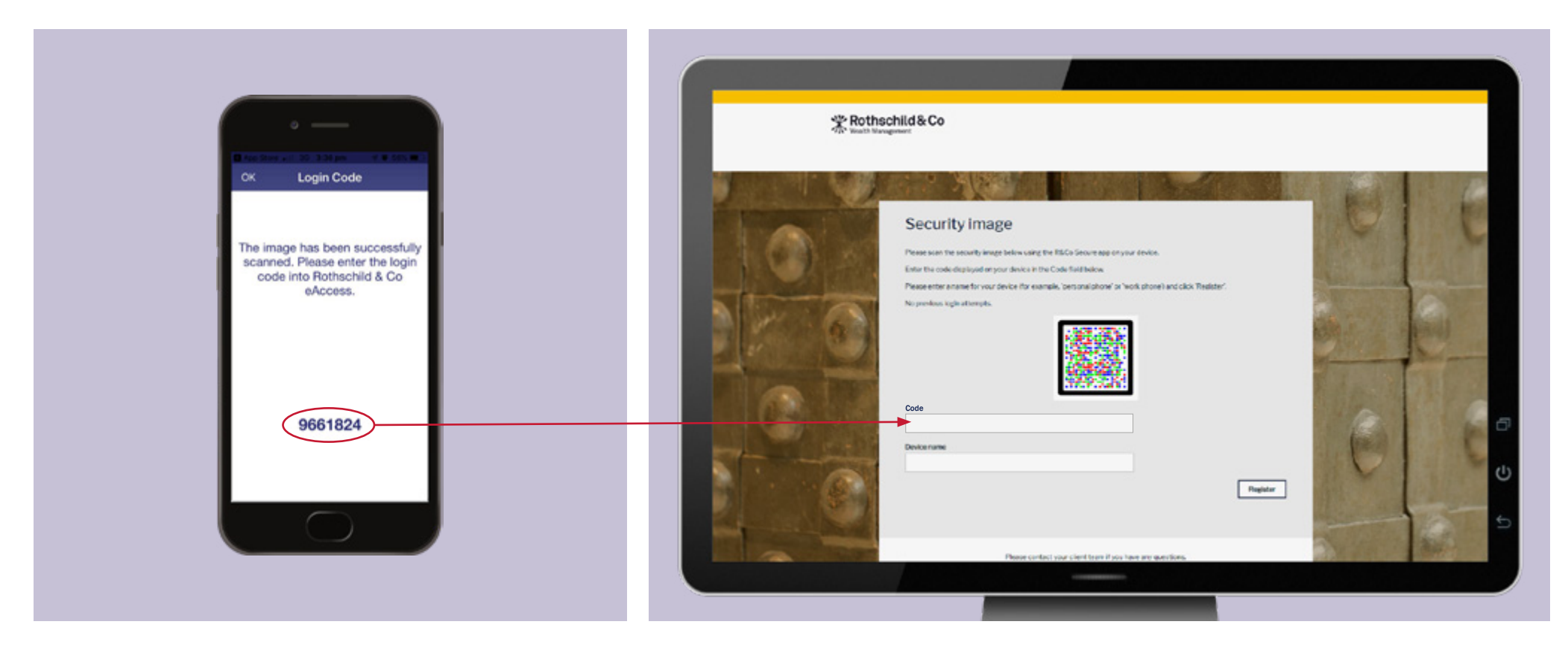

#### Step 7a

• You have successfully registered your device. Press 'Continue' to create your own password

#### Step 7b

• Enter your existing password, which is found on your 'Password Letter'. Create a new password and press 'Ok'

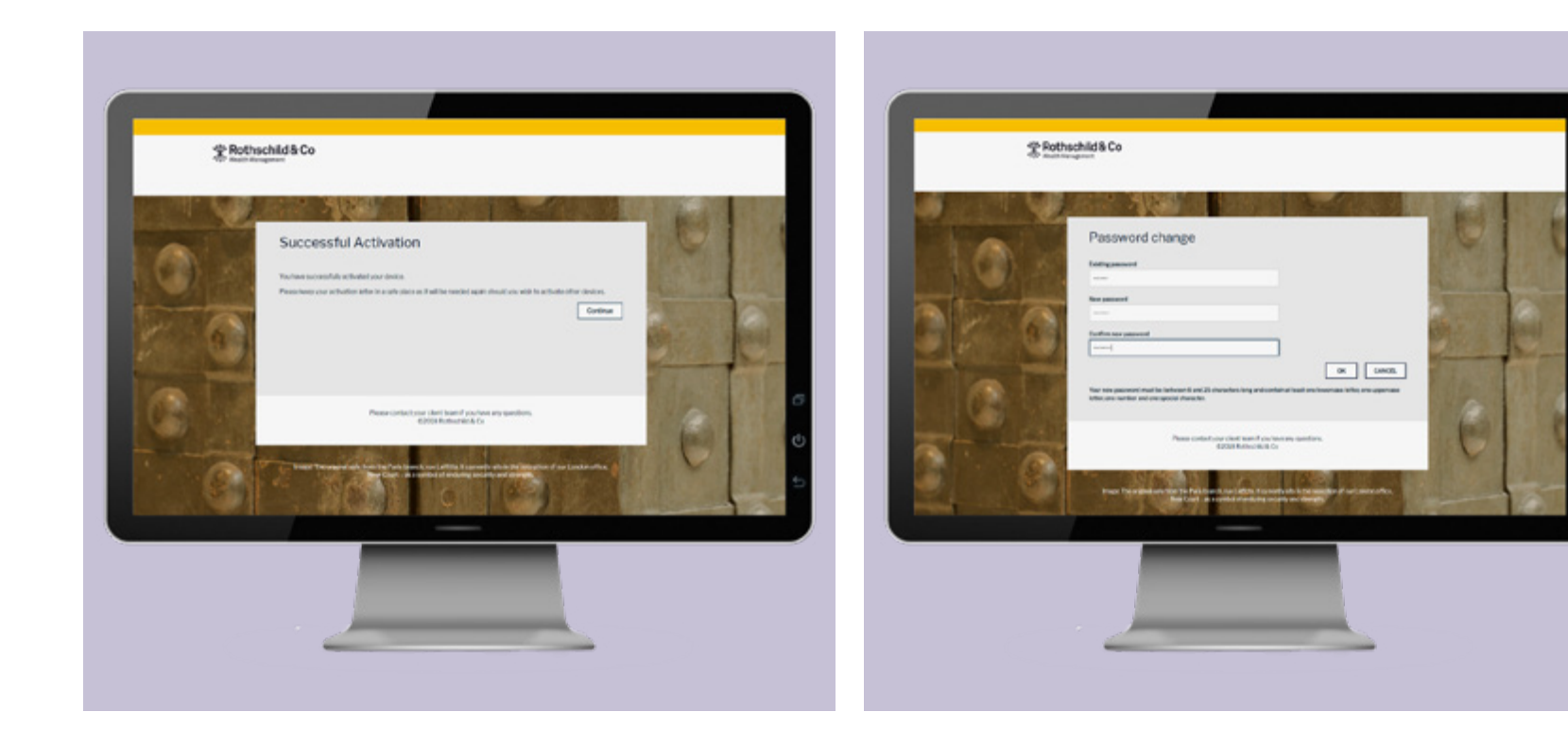

#### Your new password must be: Between 8 and 25 characters long, and it must contain at least:

- one lowercase letter
- one uppercase letter
- one number
- one special character

#### Step 8a

• Your password is now changed. Please press 'Continue'

#### Step 8b

• You are now registered. To enter eAccess, please read the Terms of Service and scroll to the bottom of the page to press 'Accept'

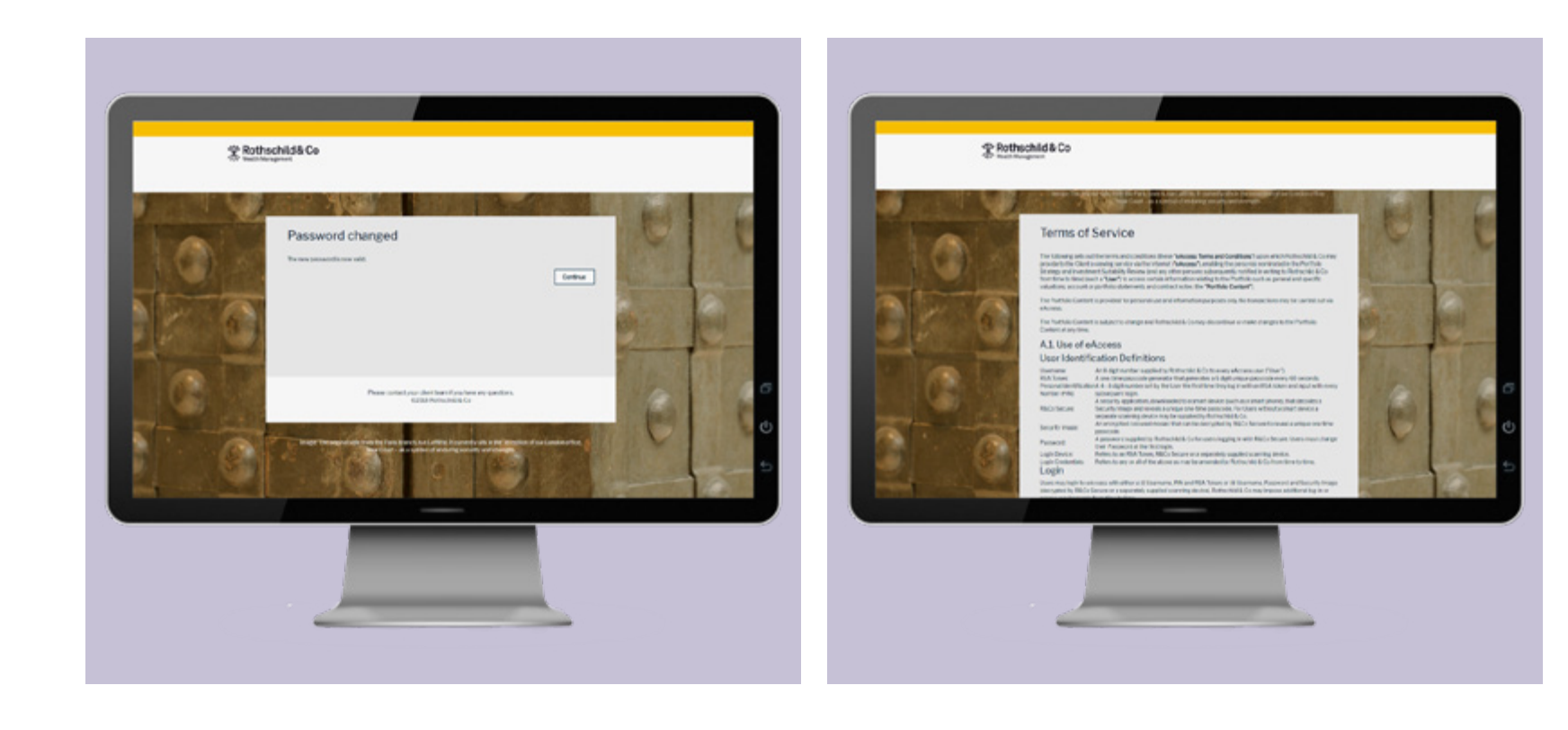

Please note, you must accept the Terms of Service to use eAccess.

You have successfully logged into your eAccess account. Should you require any assistance on navigating your eAccess account, please click 'Help'.

|  | Rothschild                               | * Rothschild & Co                   |                            |                                   |                            |                                      |  |  |
|--|------------------------------------------|-------------------------------------|----------------------------|-----------------------------------|----------------------------|--------------------------------------|--|--|
|  | Portfolios Documents                     |                                     |                            | *                                 |                            |                                      |  |  |
|  |                                          |                                     |                            |                                   |                            |                                      |  |  |
|  | Portfolio Select                         | tion                                |                            |                                   |                            |                                      |  |  |
|  | Search_                                  |                                     |                            |                                   |                            |                                      |  |  |
|  | John's Account - Execution Only - GBP Jo |                                     | John's Account - ISA       | GBP                               | John's Account - Max       | named - GRP                          |  |  |
|  |                                          |                                     | John's Account - ISA - UBP |                                   |                            |                                      |  |  |
|  | Performance (YTD)<br>13.60%              | Portfolio Value<br>GBP 7,054,861.20 | Performance (VTD)<br>0.70% | Portfolio Value<br>GBP 336,153.37 | Performance (VTD)<br>0.80% | Portfolio Velue<br>GBP 11,388,963.94 |  |  |
|  |                                          |                                     |                            |                                   |                            |                                      |  |  |
|  |                                          |                                     |                            |                                   |                            |                                      |  |  |
|  | Terms and Conditions   Cr                | ocysight © 2019 Rothschild /        | & Co                       |                                   |                            |                                      |  |  |
|  |                                          |                                     |                            |                                   |                            |                                      |  |  |
|  |                                          |                                     |                            |                                   |                            |                                      |  |  |

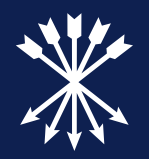

## **Section 3**

Subsequent logins

#### Step 1a

 On your PC, enter https://eaccess.wm.uk.rothschildandco.com into your internet browser address bar

#### Step 1b

• Enter in your 'Username' and 'Password' and click 'Login'

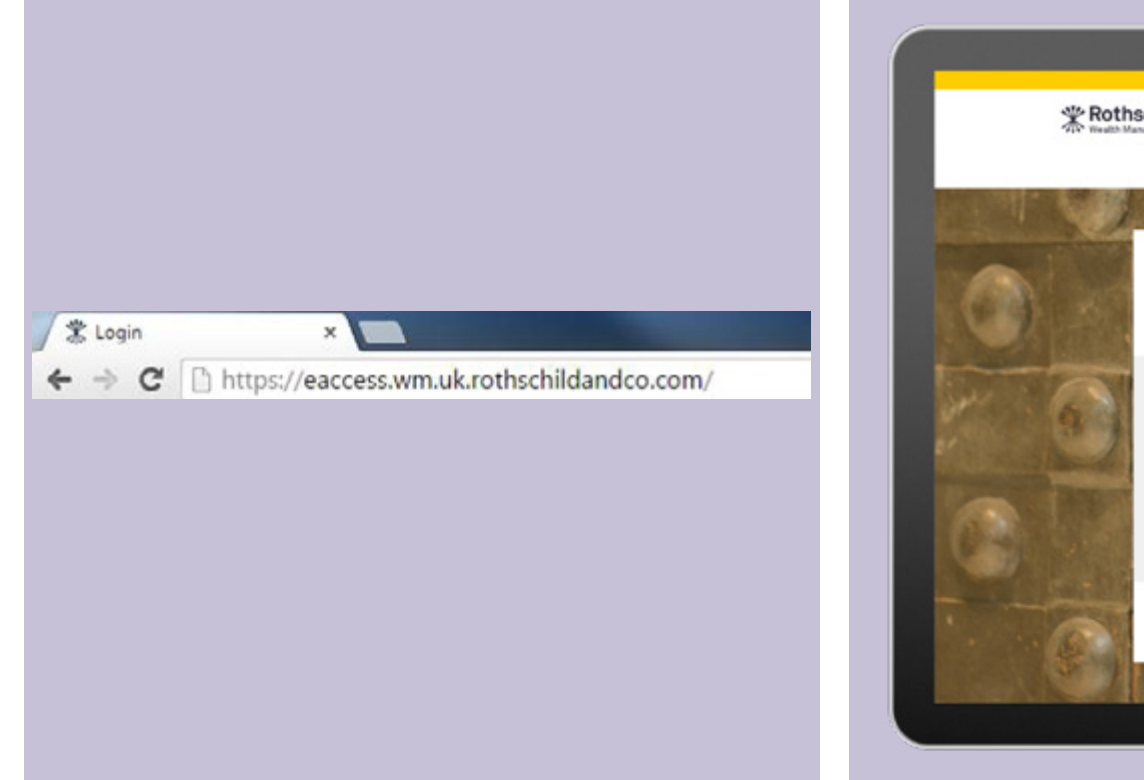

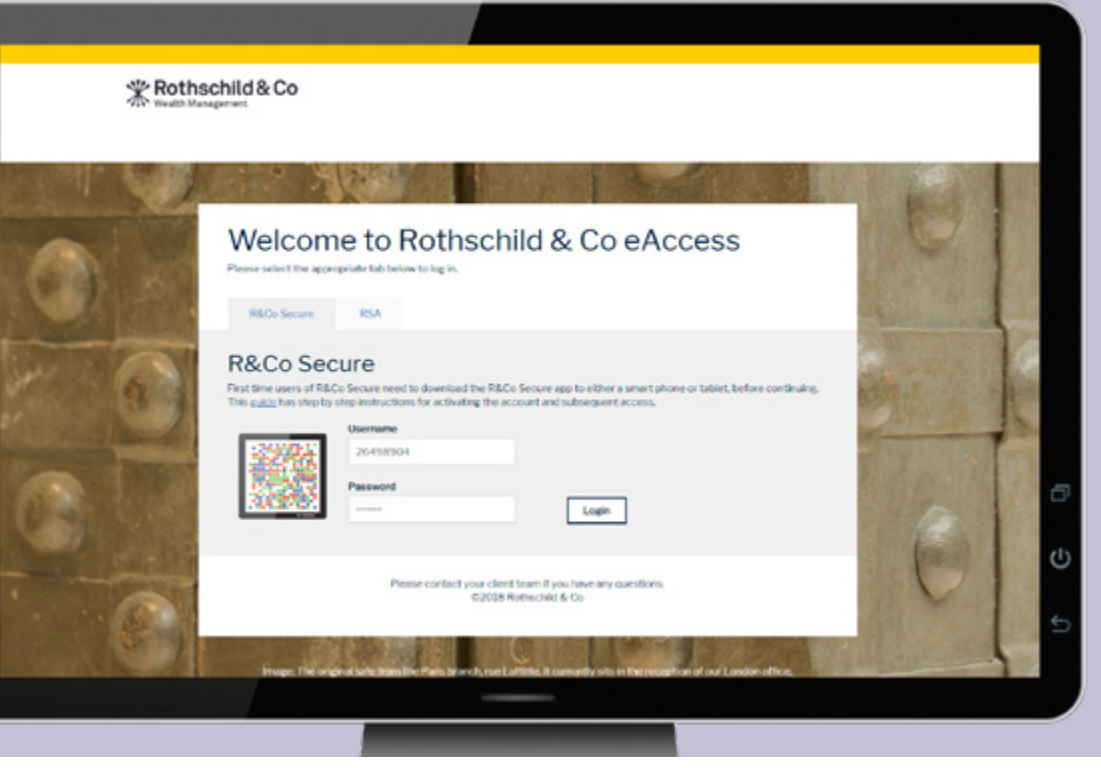

#### Step 2a

• When successful, you will be show an image on the PC screen

#### Step 2b

• Open R&Co Secure app on your mobile device and select 'Secure Login'

#### Step 2c

• Using the R&Co Secure app on your mobile device, hold your device up to the PC screen to scan the on-screen image

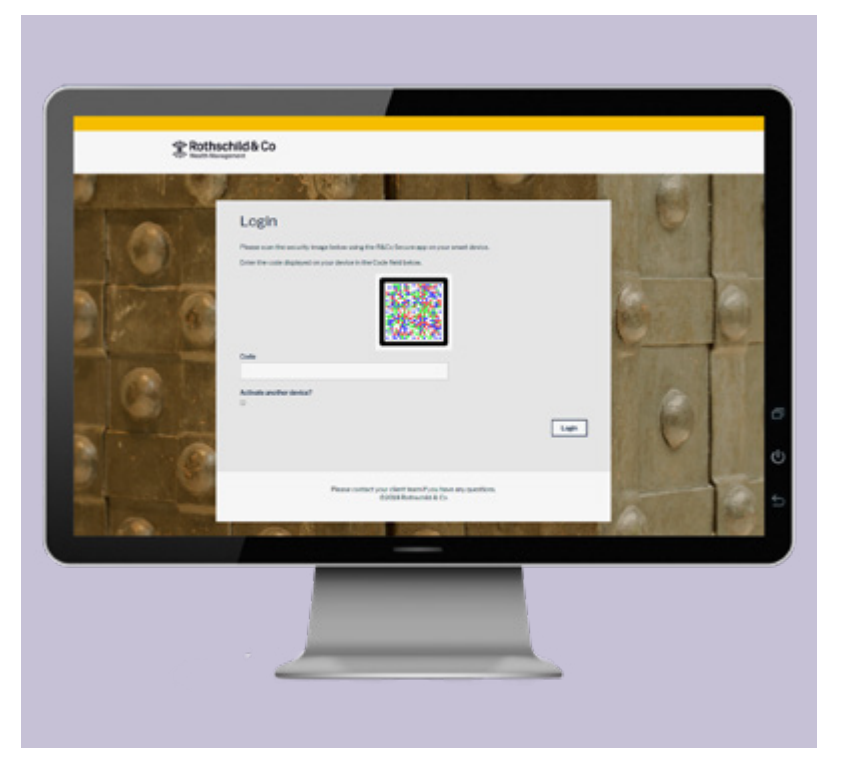

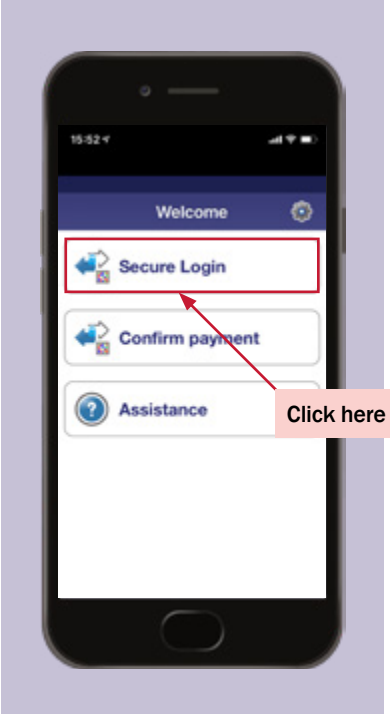

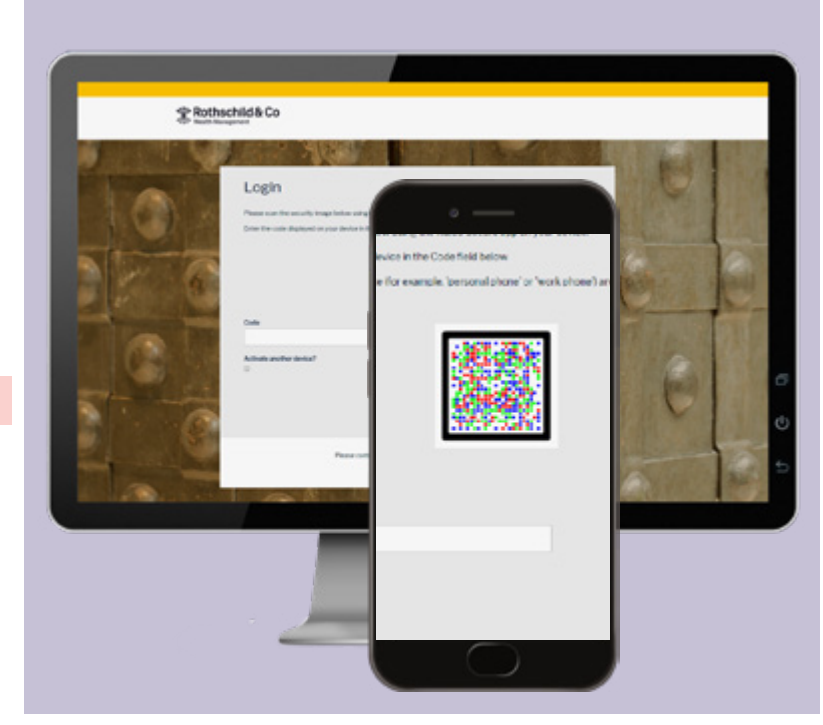

#### Step 3a

• When successful, a 7-digit code will appear on screen along with date and time of your last login. If the details of the last login are incorrect, do not continue with the login and contact your client team immediately.

#### Step 3b

• Enter the 7-digit code into the field marked 'Code' and press 'Login'

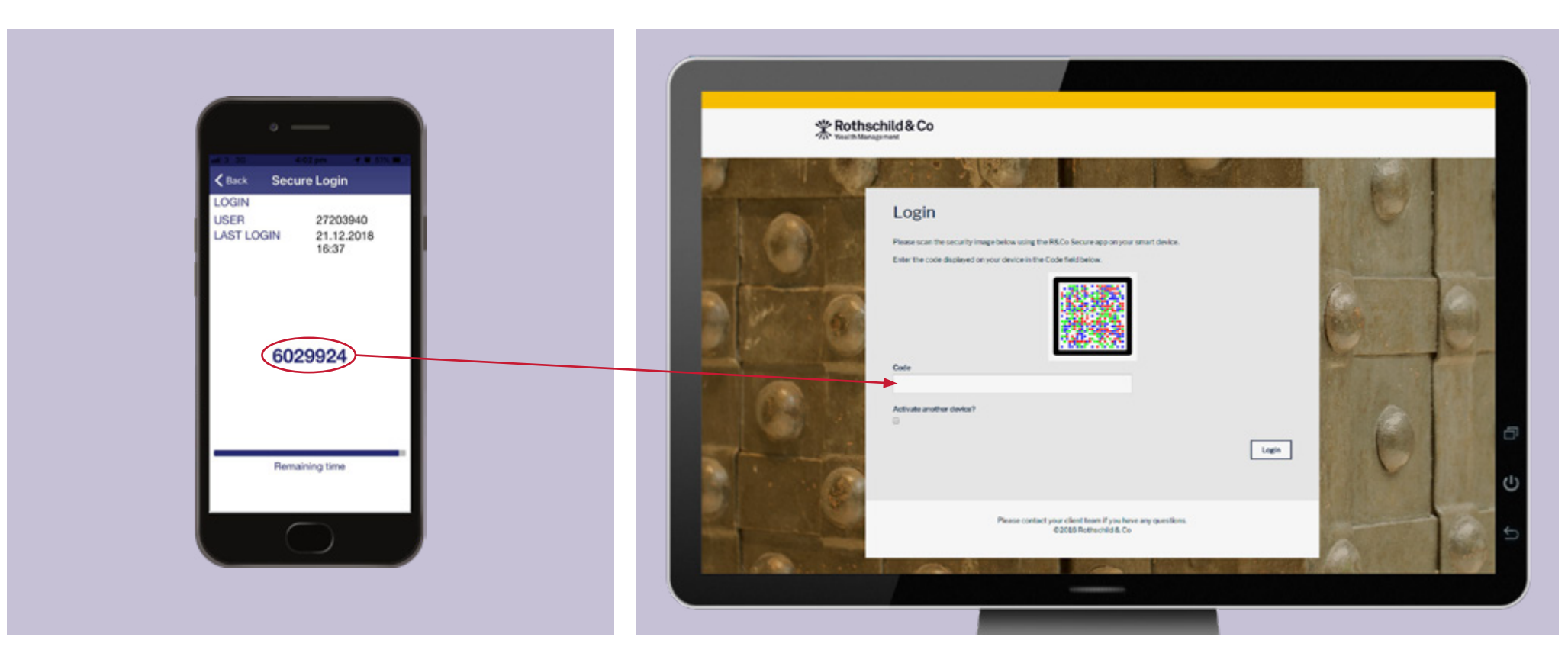

You have successfully logged into your eAccess account. Should you require any assistance on navigating your eAccess account, please click 'Help'

| \ ₩ Rothschild                           | * Rothschild & Co                   |                            |                                   |                                |                                      |   |  |
|------------------------------------------|-------------------------------------|----------------------------|-----------------------------------|--------------------------------|--------------------------------------|---|--|
| Portfolios Documents                     |                                     |                            | *                                 |                                |                                      |   |  |
|                                          |                                     |                            |                                   |                                |                                      |   |  |
| Portfolio Select                         | tion                                |                            |                                   |                                |                                      |   |  |
| Search_                                  |                                     |                            |                                   |                                |                                      |   |  |
|                                          |                                     |                            |                                   |                                |                                      |   |  |
| John's Account - Execution Only - GBP Jo |                                     | John's Account - ISA - GBP |                                   | John's Account - Managed - GBP |                                      |   |  |
| Performance (VTD)<br>13.60%              | Portfolio Value<br>GBP 7,054,861,20 | Performance (YTD)<br>0.70% | Portfolio Value<br>GBP 336,153.37 | Performance (VTD)<br>0.80%     | Portfolio Value<br>GBP 11,388,863.94 |   |  |
|                                          |                                     |                            |                                   |                                |                                      |   |  |
|                                          |                                     |                            |                                   |                                |                                      | Ó |  |
| Tensis and Conditions   Co               | conight © 2019 Rothschild (         | & Co                       |                                   |                                |                                      | Ċ |  |
|                                          |                                     |                            |                                   |                                |                                      |   |  |
|                                          |                                     |                            |                                   |                                |                                      | 5 |  |

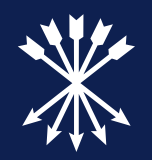

## Section 4

Register a new device

## To register a new device

### To register for eAccess you will need five things:

| Item 1:<br>• Your 'Activation Letter'<br>Should you not have your activation<br>letter, please contact your Client<br>Team to send you another. Your<br>existing password will not have<br>been changed unless requested.                                                                            | Item 2:<br>• Your Original Activated<br>device | Item 3:<br>• Your new device with R&Co<br>Secure app downloaded | Item 4:<br>• A personal computer (PC) | Item 5:<br>• Internet access for both<br>your mobile device and<br>PC (internet access for<br>smart device only needed<br>to download app, not for<br>subsequent use of app) |
|----------------------------------------------------------------------------------------------------|------------------------------------------------|-----------------------------------------------------------------|---------------------------------------|----------------------------------------------------------------------------------------------------|
| <image/> <image/> <image/> <image/> <image/> <text><text><text><text><text><text><text><text><text><text><text><text><text><text><text><text><text><text><text></text></text></text></text></text></text></text></text></text></text></text></text></text></text></text></text></text></text></text> |                                                |                                                                 |                                       | Ś                                                                                                    |

• If you no longer have access to your existing device, please contact your Client Team and request that they remove it from your account. Once your Client Team has removed your existing device, you can then proceed to login and activate a new device from section 2, step 2c onwards, which requires your original activation letter.

Please note, an iPad can be used in place of either a mobile device or a PC.

## To register a new device

To register a new device, login at <u>https://eaccess.wm.uk.rothschildandco.com</u> using your existing device.

#### Step 1a

- Open the URL to see the screen below
- Enter in your 'Username' and 'Password' and click 'Login'

Step 1b

#### Step 1c

- Open R&Co Secure app on your existing mobile device and select 'Secure Login'
- Using the R&Co Secure app on your existing mobile device, hold your device up to the PC screen to scan the on-screen image

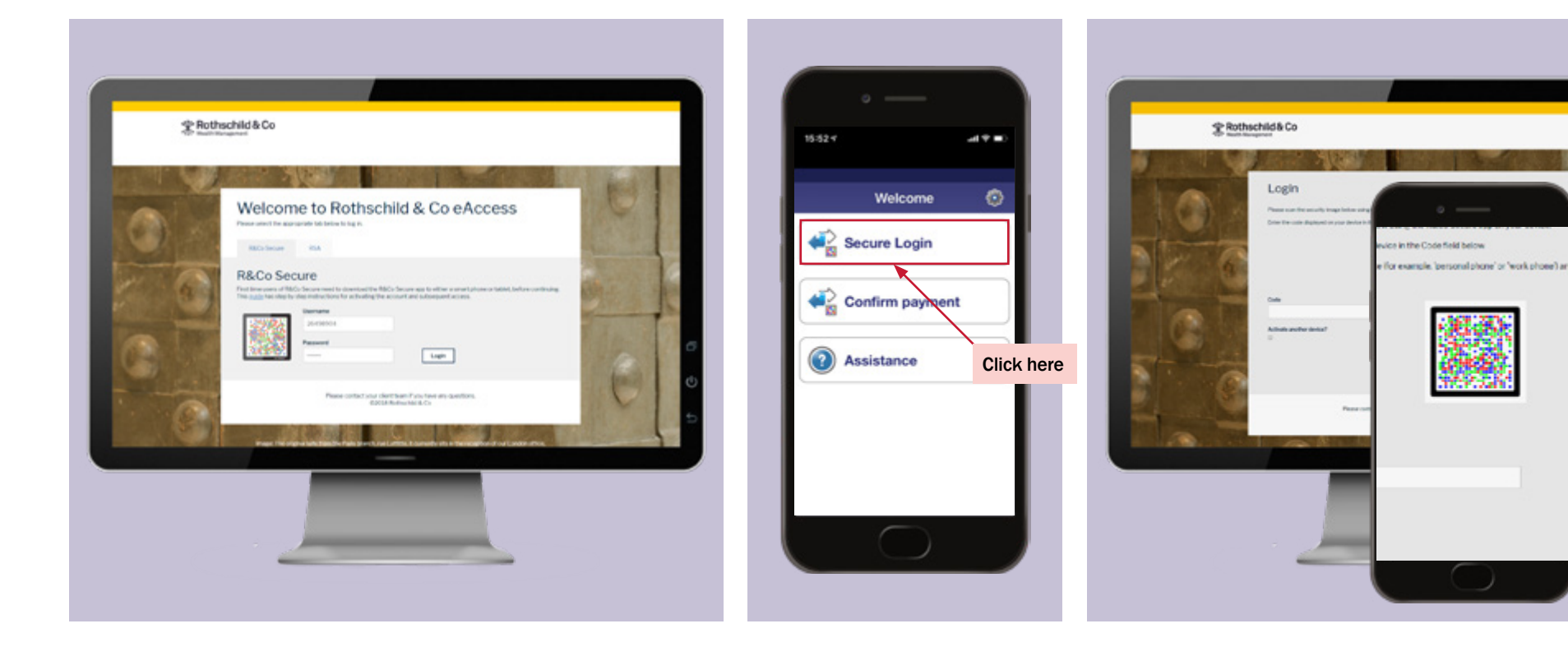

#### Step 2a

• When successful, a 7-digit code will appear on screen along with date and time of your last login. If the details of the last login are incorrect, do not continue with the login and contact your client team immediately.

#### Step 2b

• Enter the 7-digit code into the field marketed 'Code,' tick 'Activate another device' and press 'Login.'

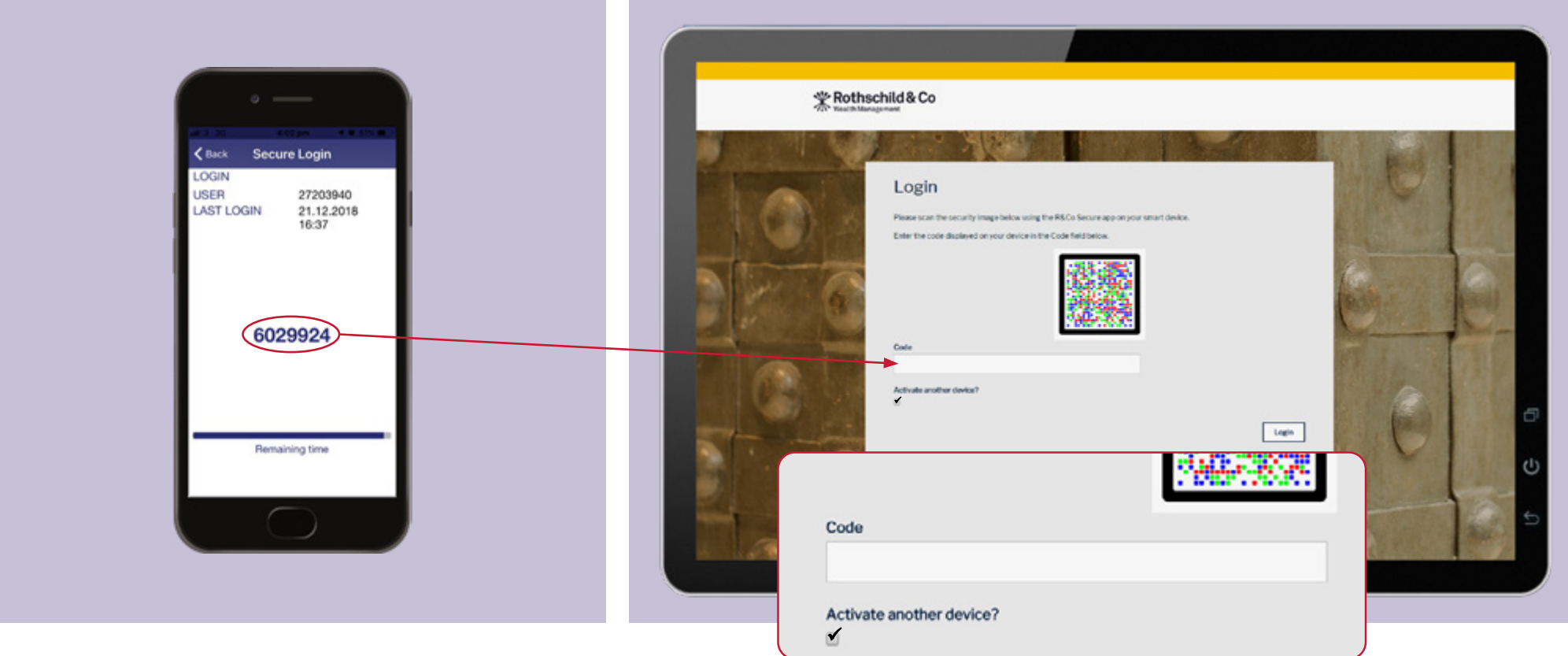

#### Step 3a

• Using the R&Co Secure app on your new mobile device, please point the camera at the image on your 'Activation Letter'

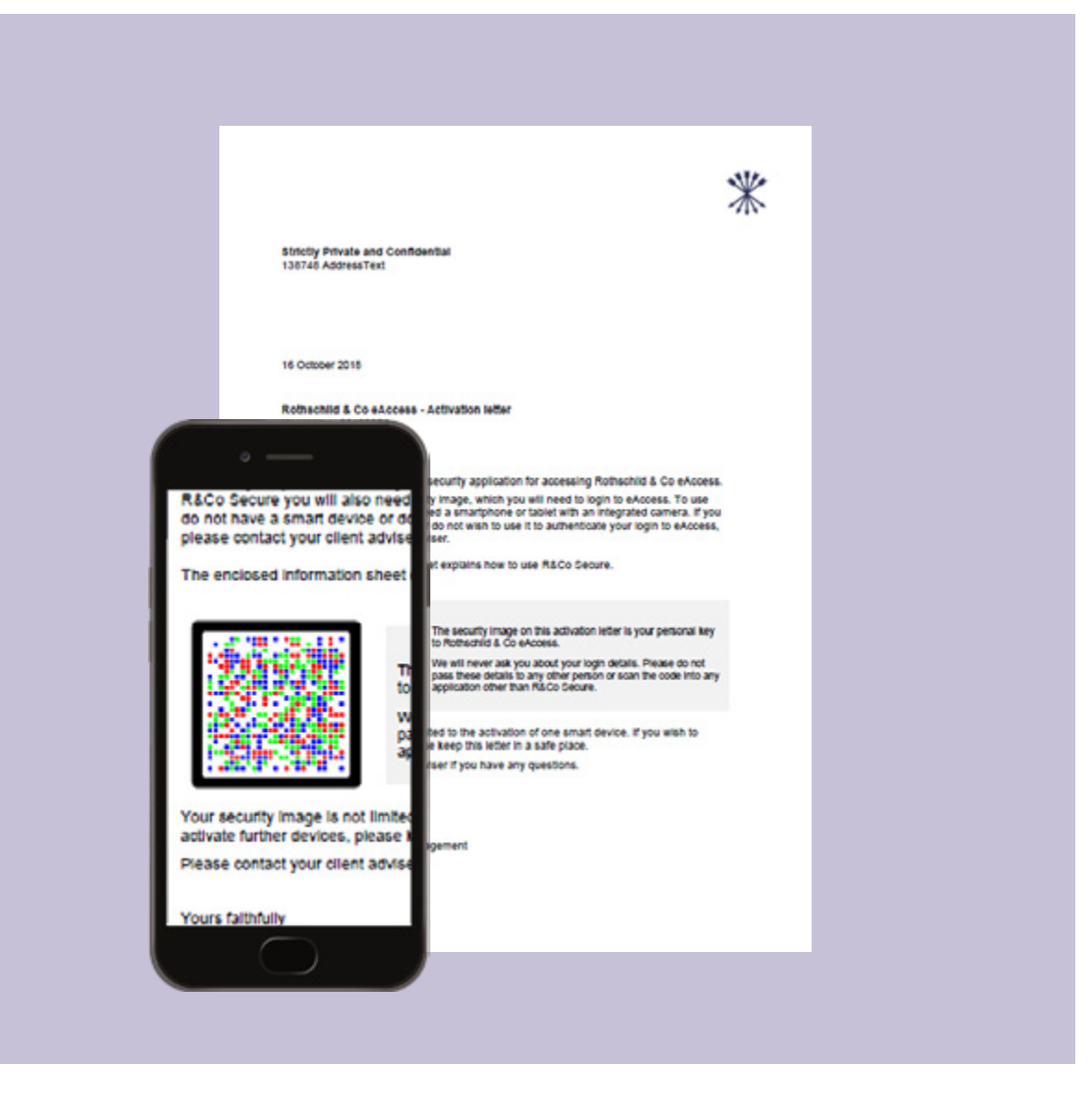

#### Step 3b

• When successful, an 11-digit code will appear on R&Co Secure

#### Step 3c

• Enter the 11-digit code into your internet browser on your PC, then press 'Verify'

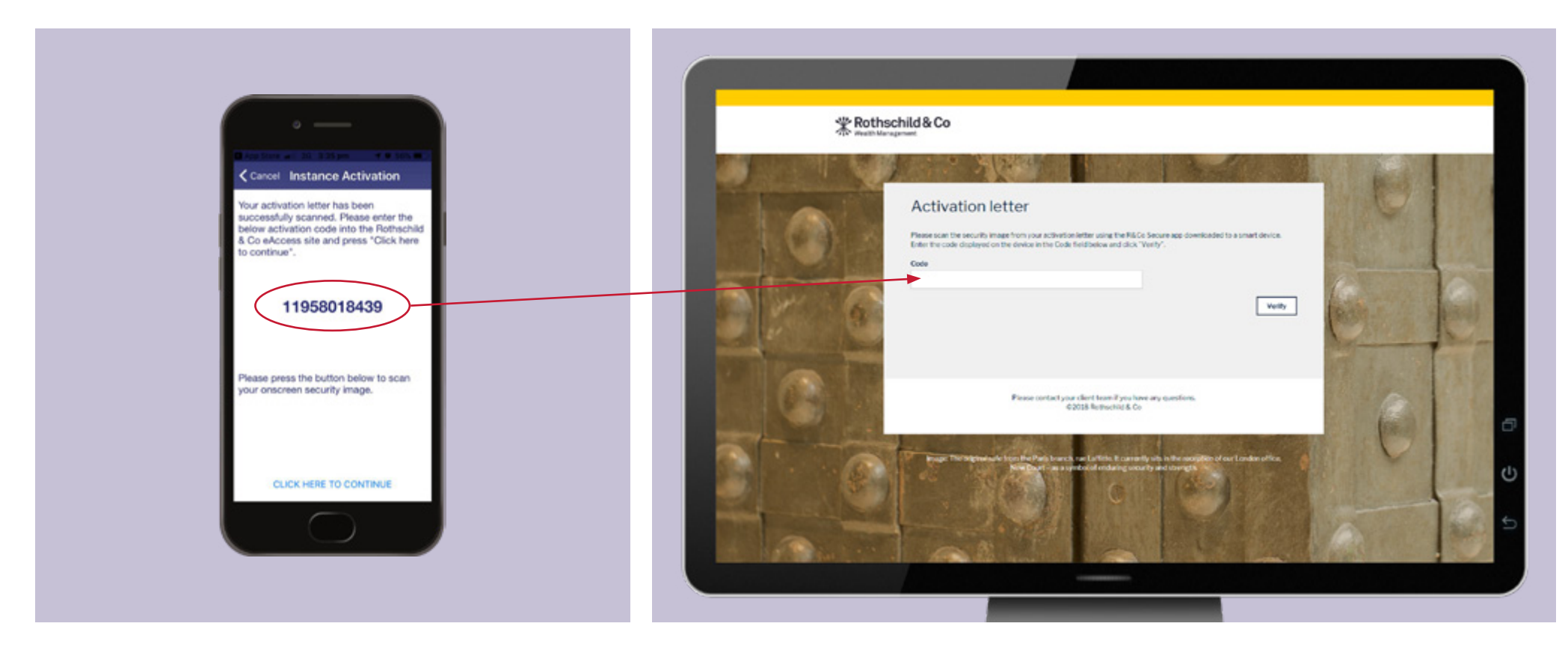

#### Step 4a

• When successful, you will be shown another image on the PC. You will need to scan this using the R&Co Secure app on your new mobile device

#### Step 4b

• Press the 'CLICK HERE TO CONTINUE' button on the bottom of your new mobile device screen

#### Step 4c

• Using the R&Co Secure app on your new mobile device, hold your device up to the PC screen to scan the onscreen image

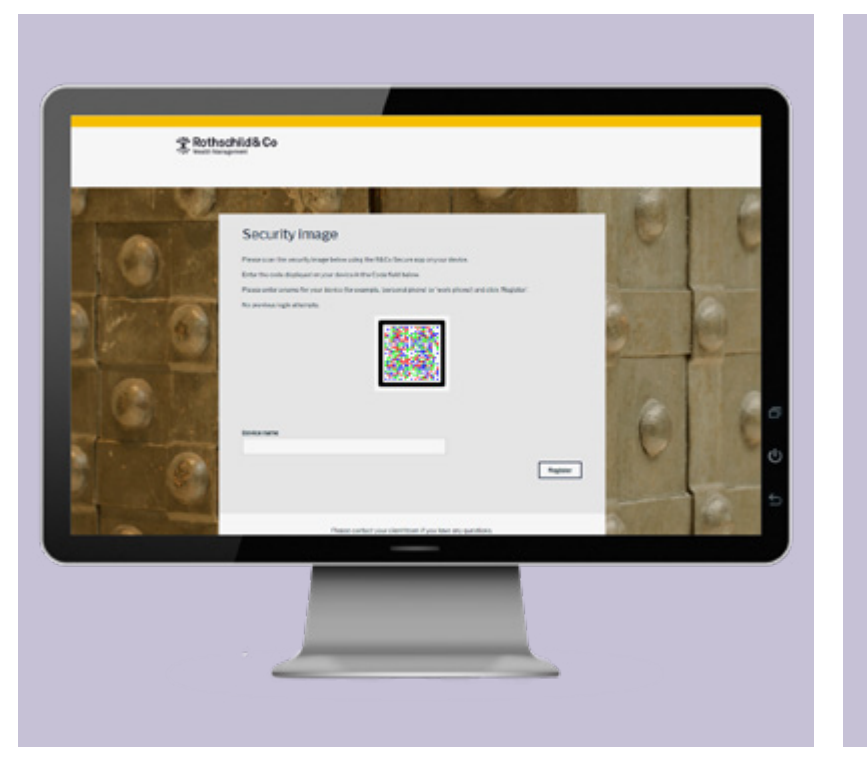

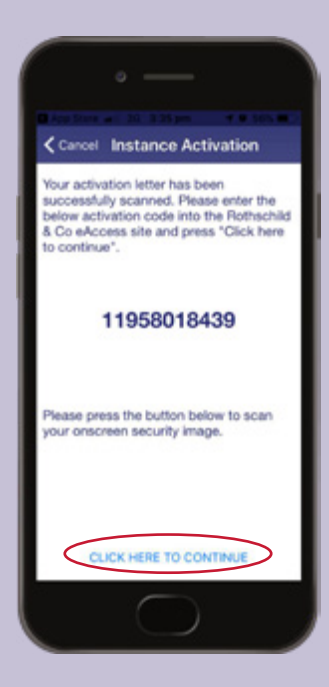

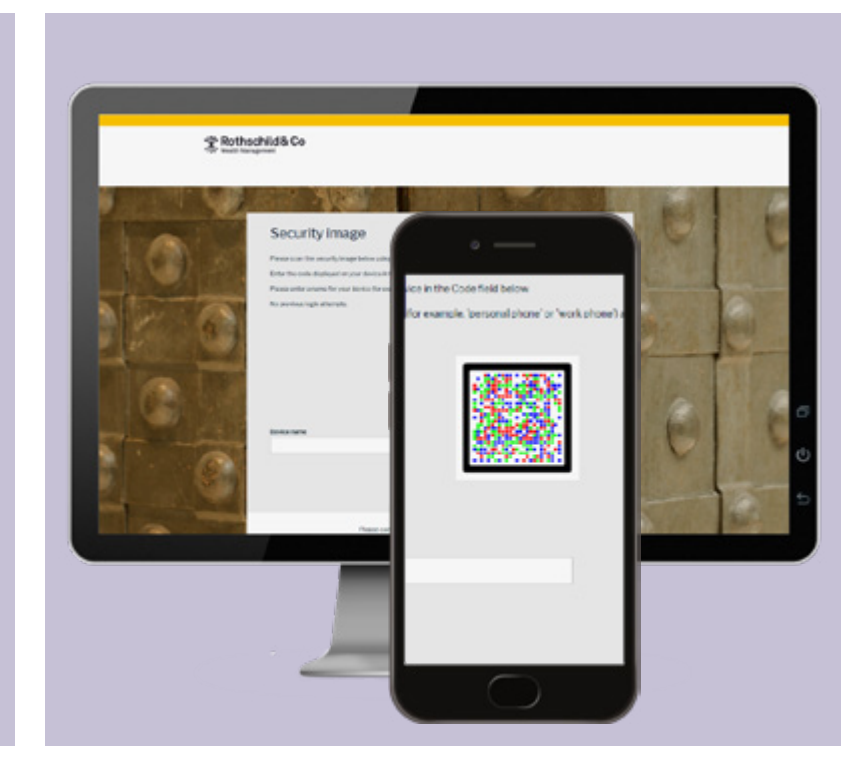

#### Step 5a

• When successful, a 7-digit code will appear on R&Co Secure

#### Step 5b

• Enter the 7-digit code into the field marked 'Code' and enter a name for your new device, for example 'John's iPhone 7'. Then press 'Register'

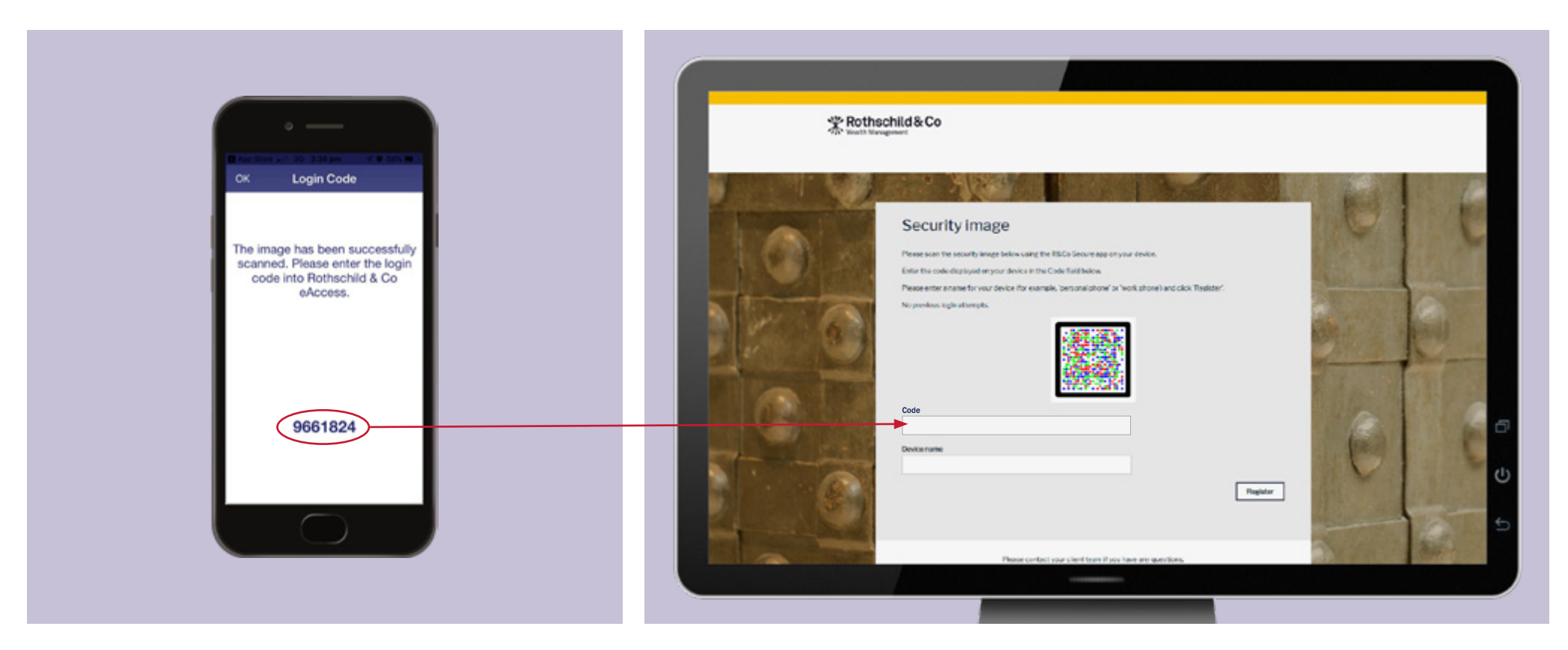

## To register a new device

You have successfully logged into your eAccess account. Should you require any assistance on navigating your eAccess account, please click 'Help'.

| W. Dethechild 9                         | W/ Pothschild & Co                  |                            |                                   | Holp                           | Settings Cogout 4                    |    |  |
|-----------------------------------------|-------------------------------------|----------------------------|-----------------------------------|--------------------------------|--------------------------------------|----|--|
| Wealth Management                       | 200                                 |                            | *                                 |                                |                                      |    |  |
| Portfolios Documents                    |                                     |                            |                                   |                                |                                      | _  |  |
|                                         |                                     |                            |                                   |                                |                                      |    |  |
| Portfolio Selecti                       | on                                  |                            |                                   |                                |                                      |    |  |
| Search                                  |                                     |                            |                                   |                                |                                      |    |  |
|                                         |                                     |                            |                                   |                                |                                      |    |  |
| John's Account - Execution Only - GBP J |                                     | John's Account - ISA - GBP |                                   | John's Account - Managed - GBP |                                      |    |  |
| Performance (VTD)<br>13.60%             | Portfolio Value<br>GBP 7,054,861.20 | Performance (YTD)<br>0.70% | Portfolio Value<br>GBP 336,153.37 | Performance (YTD)<br>0.80%     | Portfolio Value<br>GBP 11,388,863.94 |    |  |
|                                         |                                     |                            |                                   |                                |                                      |    |  |
|                                         |                                     |                            |                                   |                                |                                      | Ð  |  |
|                                         |                                     |                            |                                   |                                |                                      | da |  |
| Terms and Conditions   Cop              | yright © 2019 Rothschild I          | & Co                       |                                   |                                |                                      | 0  |  |
|                                         |                                     |                            |                                   |                                |                                      | 5  |  |
|                                         |                                     |                            |                                   |                                |                                      |    |  |

## **Ongoing support**

For any questions, queries or issues, or if you lose your mobile device after registering for R&Co Secure, please contact your Client Team.

rothschildandco.com